## 要求工学国際会議の参加登録方法 2004年7月30日

<u>1.参加登録システムのアクセス</u> Webページ <u>http://www.re04.org</u> の左にあるメニューで, Registration & Accommodation をクリックし, そのページの中で <u>Enter Registration and Accommodation Page</u> をクリックすると, 登録システムへ移動します.

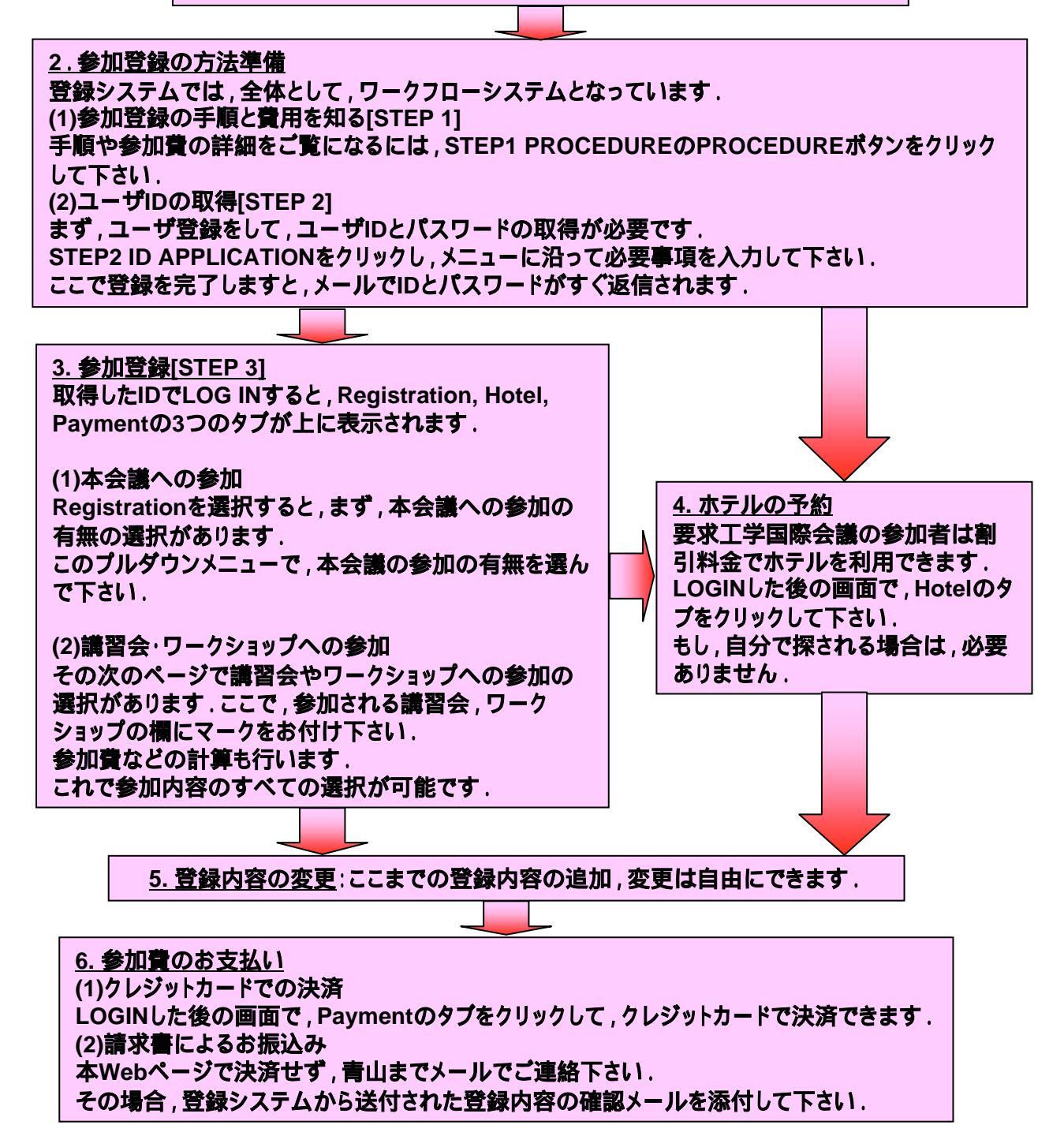